## [교원자격 무시험검정] 신청 매뉴얼

홈페이지 로그인(맞춤정보) ➡「나의정보」 ➡「종합신청정보」

➡ [졸업/자격증] ➡ 「교원자격 무시험검정원신청」

(1) 우리 대학 홈페이지(<u>www.knou.ac.kr</u>)에 접속해서 아이디와 비밀번호를 입력한 후 로그인 버튼 클릭

(2) 나의정보 ➡ 종합 신청정보 ➡ 졸업/자격증 ➡ 교원자격 무시험검정원신청 클릭

|                  | 신청     | 목록     |      |                 |          |      |                                 |  |  |  |
|------------------|--------|--------|------|-----------------|----------|------|---------------------------------|--|--|--|
| 나의 일정정보          | 1.24~  | 024.1  |      |                 |          |      | . 쉐다 까르가 어스!                    |  |  |  |
| 총장 및 처·국장일정 ⊞    | 1 67 . | 0121   |      |                 | -        |      | - MIS (1±) WE                   |  |  |  |
| 나의 개인일정          | 학년도    | 학기     | 신청구분 | 신청일자            | 신청상태     | 접수일자 | 신청내용[반려사유]                      |  |  |  |
| 나의 공지            |        | I      |      |                 |          |      |                                 |  |  |  |
| 학습자료실(U-KNOU캠퍼스) |        |        |      |                 |          |      |                                 |  |  |  |
| 종합 신청정보          |        |        |      |                 |          |      |                                 |  |  |  |
| 나의 스크립           |        |        |      |                 |          |      |                                 |  |  |  |
| 나의 관리게시판         |        |        |      |                 |          |      |                                 |  |  |  |
| 예산절감포상제도운영센터 📧   |        |        |      |                 |          |      |                                 |  |  |  |
| 성폭력·가정폭력 예방교육 🗉  |        |        |      |                 |          |      |                                 |  |  |  |
| 건강상담실 🗉          |        |        |      |                 |          |      |                                 |  |  |  |
| 개인정보보호포털         | -      |        |      |                 |          |      |                                 |  |  |  |
| 개인정보보호(정보보안)자료실  |        |        |      |                 |          |      |                                 |  |  |  |
| 교양특강신청 🗉         | 등록 /   | 장학     |      | 수강 / 수영         | 1 / 성적   |      | 하적                              |  |  |  |
| 온라인출석수업학생지도 🗈    |        |        |      |                 |          |      |                                 |  |  |  |
| 교육메일관리 🖻         | 학생후    | 생복지장학( | 신청   | 시험 결시지          | 성적인정신청   |      | 재입학신청                           |  |  |  |
| 학생화면보기           | 교육보.   | 호자장학신청 | 청    | 출석수업유럽          | 형변경신청    |      | 학적정정신청                          |  |  |  |
|                  | 나눔(기   | 초/차상위) | 장학신청 | 출석수업장.          | 소변경신청    |      | 휴학신청                            |  |  |  |
|                  | 등록금    | 감면포기신  | 청    | 수강지역대           | 학변경신청    |      | 자퇴신청                            |  |  |  |
|                  | 등록금    | 반환신청   |      | 사회복지현           | ¥실습참여신청  |      | 졸업유보중도포기신청<br>                  |  |  |  |
|                  | 계절수(   | 업수강료반  | 환    | 사회복지현           | S실습기관신청  |      | 즐업유보수강포기신청<br>                  |  |  |  |
|                  | 학생복    | 지 / 봉사 |      | 전공분리 /          | 복수전공 / 연 | 면계전공 | 졸업 / 자격증                        |  |  |  |
|                  | 장애학/   | 뱅등록신청  |      | 전공분리신           | 넘        |      | 졸업유보신청                          |  |  |  |
|                  | 사회봉.   | 사활동신청  |      | 전공분리신           | 형(교육과전용) |      | 졸업논문대체신청                        |  |  |  |
|                  | 도우미요청  |        |      | 복수전공신           | 벌        |      | 졸업논문유형/주제변경신청                   |  |  |  |
|                  |        |        |      | 복수전공취           | 소신청      |      | 교원자격 무시험검정원신청                   |  |  |  |
|                  |        |        |      | CH              | 4        |      |                                 |  |  |  |
|                  |        |        |      | 언제선공신·          | 8        |      | 교식적성인성검사신청                      |  |  |  |
|                  |        |        |      | 면계전공신·<br>면계전공취 | 9<br>소신청 |      | 교식색성인성검사신청<br>응급처치 및 심폐소생술 교육신청 |  |  |  |

## (3) 「조회」 후 [신청] 버튼을 클릭함 ※ 주의: 신청일자 및 신청상태 맞는지 반드시 확인해야 함

| 넘 로그야웃                           | ◎교원자격              | 무시험  | 검정    | 원 신청  | (확인)  | )       |      |      |     |      |      |        |     |       |  |
|----------------------------------|--------------------|------|-------|-------|-------|---------|------|------|-----|------|------|--------|-----|-------|--|
|                                  | ◉ 나의정보 >           | 종합신청 | 정보 )  | 교원자?  | 역 무시험 | 1검정원 신청 | (확인) |      |     |      |      |        |     |       |  |
| 나의 다른 계정 보기 ♥<br>개인정보관리 비밀번호관리   | 학 번                |      |       |       |       | Q.      |      |      |     |      |      |        |     | 조회    |  |
| ·업무메일 ·교육메일<br>승민대기:0건 ·상담처리<br> | 교원자격 무시험검정원 신청(확인) |      |       |       |       |         |      |      |     |      |      | 신청     |     |       |  |
| (#14%)                           | ■ 신청자정             | 보    |       |       |       |         |      |      |     |      |      |        |     |       |  |
| 「「「」                             | 학 번                |      |       |       |       | 성명      |      |      |     |      |      |        |     |       |  |
| 나의정보                             | 주민등록번호             |      |       |       |       |         |      | 학    | 과   |      |      |        |     |       |  |
| :사일정(바로가기)                       |                    |      |       |       |       |         |      |      |     |      |      |        |     |       |  |
| 변직자일정 🗹                          | 비 신정대역             |      |       | 10    |       |         |      |      | 1   |      |      |        |     |       |  |
| ∤의 개인일정                          | 신청일자               |      |       |       |       |         |      | 발급구분 |     |      |      | ○ 신규발급 |     |       |  |
| ∤의 공지                            | 출원자격               |      |       |       |       |         | 재발   |      |     | 발급사유 |      | ~      |     |       |  |
| (U-KNOU캠퍼스)                      |                    |      |       |       |       |         |      |      |     |      |      |        |     |       |  |
| 통합 신청정보                          | с                  |      | 시천자전비 |       |       | 자격증산태   |      |      | 9   |      |      |        | 1   |       |  |
| ·의 스크랩                           | 신청일자               |      |       | LOWOX | 0-1-  | 1       |      | 0.04 |     | 상태   | 부결사유 |        | 재발급 | 출력일자  |  |
| 산절감포상제도운영센터 । ً                  |                    | 학    | 과     | μ     | 번     | 성명      | 발급일자 | 자격론  | 5번호 |      |      |        | AFπ | - All |  |
| 폭력·가정폭력 예방교육 🗷                   |                    |      |       |       |       |         |      |      |     |      |      |        |     |       |  |
| 강상담실 🗹                           |                    |      |       |       |       |         |      |      |     |      |      |        |     |       |  |
| 인정보보호포털                          |                    |      |       |       |       |         |      |      |     |      |      |        |     |       |  |
| 인정보보호(정보보안)자료실<br> 양트간시청 ⊯       |                    |      |       |       |       |         |      |      |     |      |      |        |     |       |  |